### 关于 2025 年春季学期"黑龙江省高等学历继续教育本科毕业

## 生申请学士学位外语水平测试"(联考)相关工作的通知

2025年春季学期将进行"黑龙江省高等学历继续教育本科毕业生申请学士学位外语水平测试"(联考),现将有关事项通知如下:

#### 一、报考条件

1、只受理如下所列各高校的成人高等教育、网络教育或高等教育自学考试的在籍学生。

| 序号 | 学校名称      | 序号 | 学校名称                     |  |
|----|-----------|----|--------------------------|--|
| 1  | 黑龙江大学     | 16 | 大庆师范学院                   |  |
| 2  | 哈尔滨理工大学   | 17 | 哈尔滨金融学院                  |  |
| 3  | 黑龙江科技大学   | 18 | 齐齐哈尔医学院                  |  |
| 4  | 东北石油大学    | 19 | 黑河学院                     |  |
| 5  | 佳木斯大学     | 20 | 齐齐哈尔工程学院                 |  |
| 6  | 黑龙江八一农垦大学 | 21 | 黑龙江外国语学院                 |  |
| 7  | 东北农业大学    | 22 | 哈尔滨石油学院                  |  |
| 8  | 东北林业大学    | 23 | 黑龙江工商学院                  |  |
| 9  | 黑龙江中医药大学  | 24 | 哈尔滨剑桥学院                  |  |
| 10 | 哈尔滨师范大学   | 25 | 哈尔滨华德学院                  |  |
| 11 | 齐齐哈尔大学    | 26 | 黑龙江工程学院                  |  |
| 12 | 哈尔滨商业大学   | 27 | 绥化学院                     |  |
| 13 | 牡丹江医学院    | 28 | 东北大学                     |  |
| 14 | 牡丹江师范学院   | 29 | 中国刑事警察学院培训学院             |  |
| 15 | 哈尔滨学院     | 30 | 哈尔滨工程大学<br>※(仅限于报考日语、俄语) |  |

二、报名办法

1.报名方式:考生通过登录报名网站"hljxwyy.webtrn.cn"完成网上报名及网 上缴费,初次登录账号为身份证号,密码为身份证号后六位。

报名网站推荐浏览器为谷歌浏览器、IE10.0 以上、Firefox40.0 以上、360 浏 览器等。本网站暂不支持手机、ipad 等移动通讯设备进行报名。

考生也可通过微信公众号进行报名,详见附件 1。

2.网上报名及缴费时间:

报名时间为 2025 年 3 月 14 日 10:00 点— 3 月 17 日 17:00 点。

网上报名成功后,在同时段内进行网上缴费,报考费根据黑财税(2020)8 号和黑价联(2013)91号规定收取 60元。考生报考信息填写完毕后须进行网 上支付报考费操作(需使用微信或支付宝扫码支付),网上支付成功即完成网上 报名。报考者应在规定的期限内进行网报和缴费,逾期不再办理。

三、准考证打印时间

考生可在 2025 年 3 月 28 日 10:00 时至考试前登录报名系统 "hljxwyy.webtrn.cn"自行打印准考证。

网站推荐浏览器为谷歌浏览器、IE10.0 以上、Firefox40.0 以上、360 浏览器等。 本网站暂不支持手机、ipad 等移动通讯设备。

四、进入考场考试的要求

1.携带本人准考证(纸介质、需打印)和二代身份证(临时身份证无效);

2.因考试入场需要经过人脸识别,考生必须在考前 30 分钟到达考场。

五、考试科目、方式、时间、地点

1.考试科目:英语、日语、俄语。试卷题型包括词汇和语法结构、完形填空、 阅读理解、句子翻译和写作,总分为 100 分。

2.考试时间:

2025年4月4日—6日(星期五、星期六、星期日)

上午 8:00-11:30, 下午 12:00—19:30 (根据报名实际情况进行调整)

3.考试场次及时长:

每天的考试场次为 6场,每个场次考试时间总计为 90分钟。

4.考试方式: 机考

5.考试地点:考场设在哈尔滨工业大学一校区格物楼、管理楼机房(具体位置为:哈尔滨市南岗区西大直街 92号)。

提醒注意:(考生只能从一校区西大直街校门进入,直行 50米法院街右转)

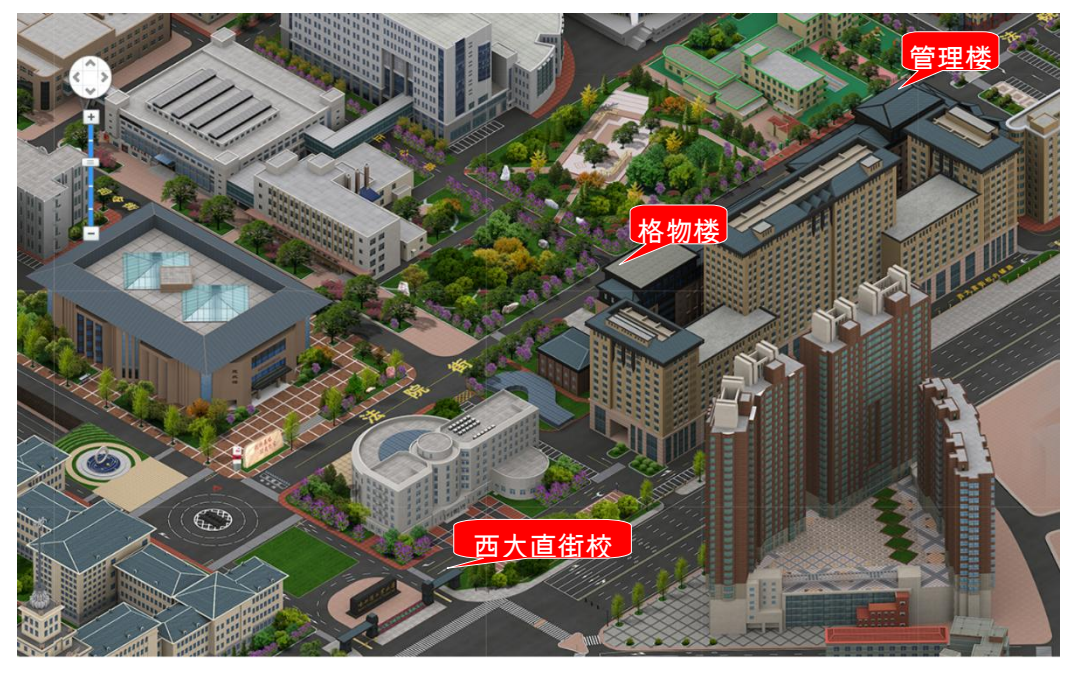

#### 六、特别提示

1.禁止将与考试无关的物品带入考场。为防止作弊和考试题外泄,考生一律 不得将与本次考试无关的物品(如 ipad、纸、笔等)带入考场;带入考场的手机 在考前需关机并按监考老师要求放到指定位置。

2.关于考试证件考生一律凭本人准考证和二代身份证参加考试,临时身份证 等其它证件无效。

3.到达考场时间

因考生人数较多,考点内没有供等候考试的房间,请考生按照自己准考证上的考试时间提前 30 分钟到达考场即可。

#### 七、考试成绩发布

2025年5月7日左右发布考试成绩,考生可登录"hljxwyy.webtrn.cn"查询,不受理考生查卷。

八、考试管理

报考考生的准考证号和考场统一随机编排,考生参加考试必须凭准考证和本 人有效居民身份证入场。考生如违反考试纪律,按《国家教育考试违规处理办法》 (教育部令第 33 号)严肃处理。

附件1: 公众号报名操作手册

2025年3月6日

附件1: 公众号报名操作手册

# 公众号学生报名操作手册

- 学生微信需关注北京网梯学位外语考试服务公众号,进入对话界面,下方点 击考试报名:
  - (云梯考试服务)

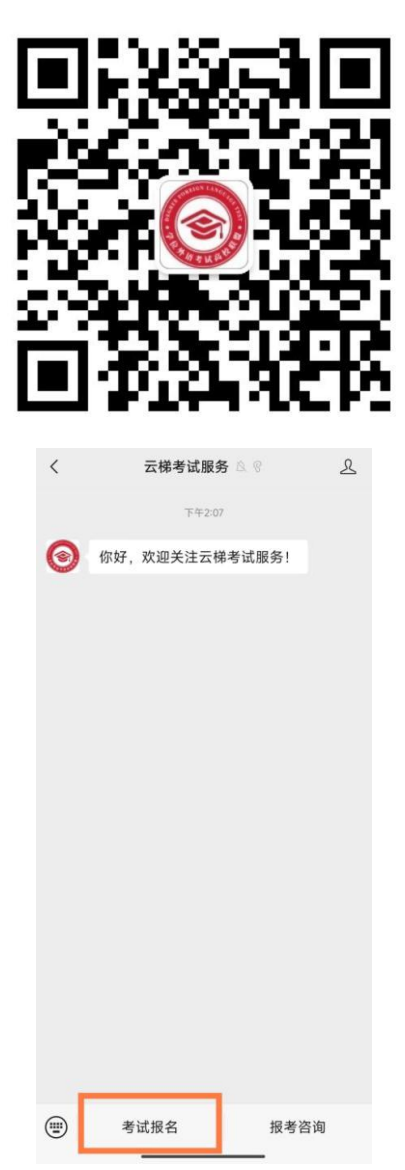

2. 进入到学生登录界面,选择本次的考试,输入本人用户名(证件号)和密码

### (身份证号后6位)进行登录,如下:

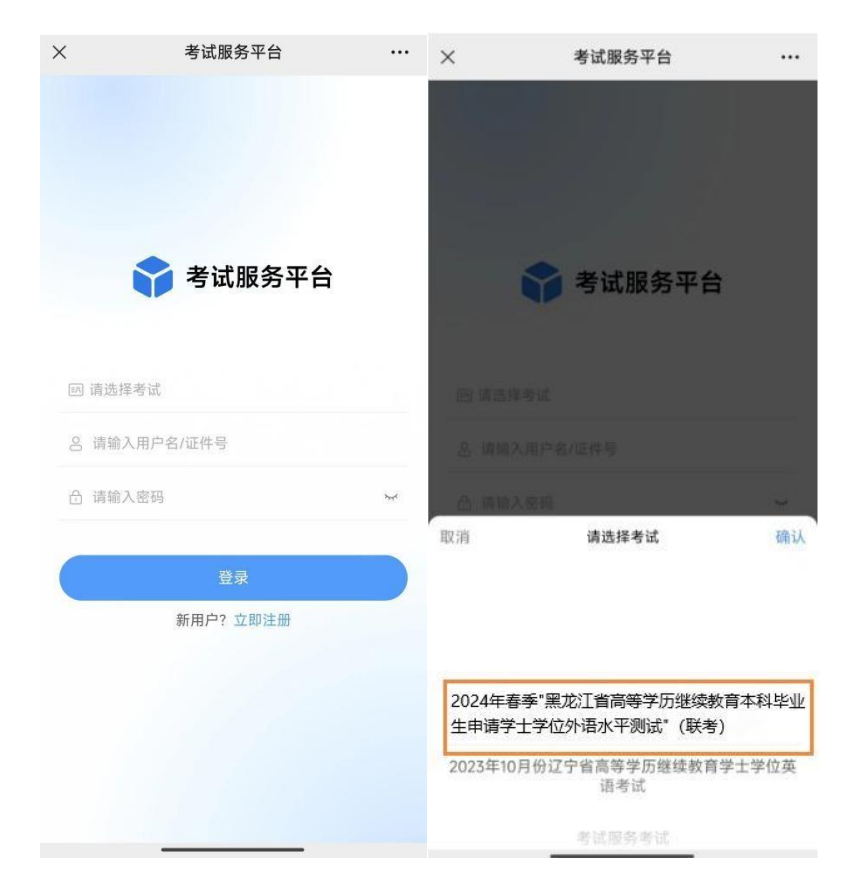

3. 登录完成进入到首页,学生可看到报名信息:

| × 黑龙江省高等学历继续教育本科毕 ···                                                                     |
|-------------------------------------------------------------------------------------------|
| 首页                                                                                        |
| 学籍:网梯随考-学籍高校                                                                              |
|                                                                                           |
| 通知提醒 打印准考证 成绩查询 我的                                                                        |
| 报考通知<br>2024年春季"黑龙江省高等学历继续教育<br>本科毕业生申请学士学位外语水平测 ¥60                                      |
| • 接名开始 2024-03-11 10:00:00<br>• 接名结束 2024-03-14 17:00:00                                  |
|                                                                                           |
| <ul> <li>包     <li>高页     <li>成績     <li>费約     <li>約     </li> </li></li></li></li></ul> |

4. 点击报名考试进入报考界面,选择学生报考的考点,如下:

| × | 黑龙江省高等 | 穿学历继续教育本和              | 斗毕   |  |
|---|--------|------------------------|------|--|
| < | 考试报名   |                        |      |  |
| 考 | 试报名信息  |                        |      |  |
|   | 批次名称   | 2024年 春季"黑             | 龙江省高 |  |
|   | 考试费用   |                        | 60   |  |
| 0 | 报名开始时间 |                        |      |  |
| 0 | 报名截止时间 | 2                      | )    |  |
|   | 报考状态   |                        | 未报名  |  |
| 报 | 考信息选择  |                        |      |  |
| • | 报考城市   | 请选择城市                  |      |  |
|   |        | UNITED ANY ANY ANY ANY | -    |  |

5. 选择完成后,点击去报名按钮,生成订单后,可看到订单信息:

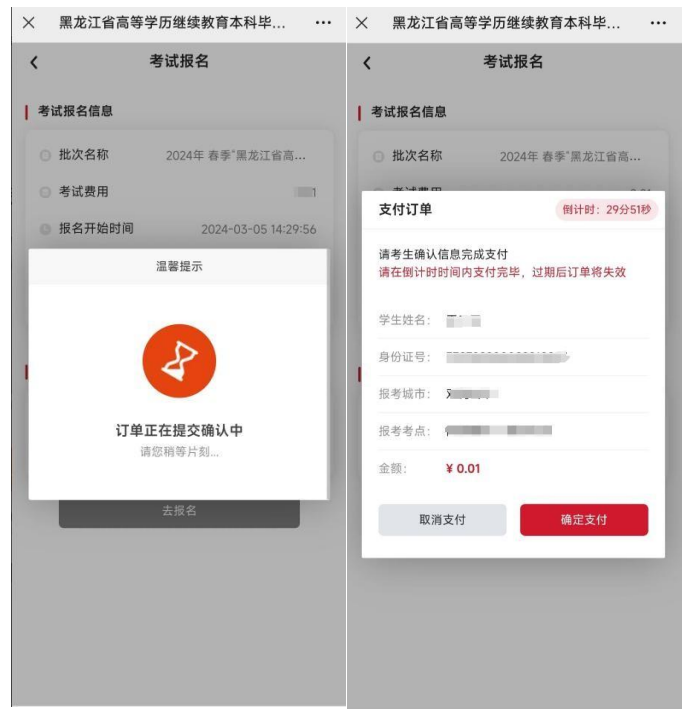

- 30 分钟内订单有效,超出时间后订单将自动取消,学生可重新报名;
- 订单有误可点击取消订单,重新报考;
- 确认报考信息无误后,点击确认支付,进入到支付界面,如下图:
- 选择微信后,点击下方确认支付按钮,输入支付密码进行支付,等待支付结果,成功后自动显示支付成功界面。

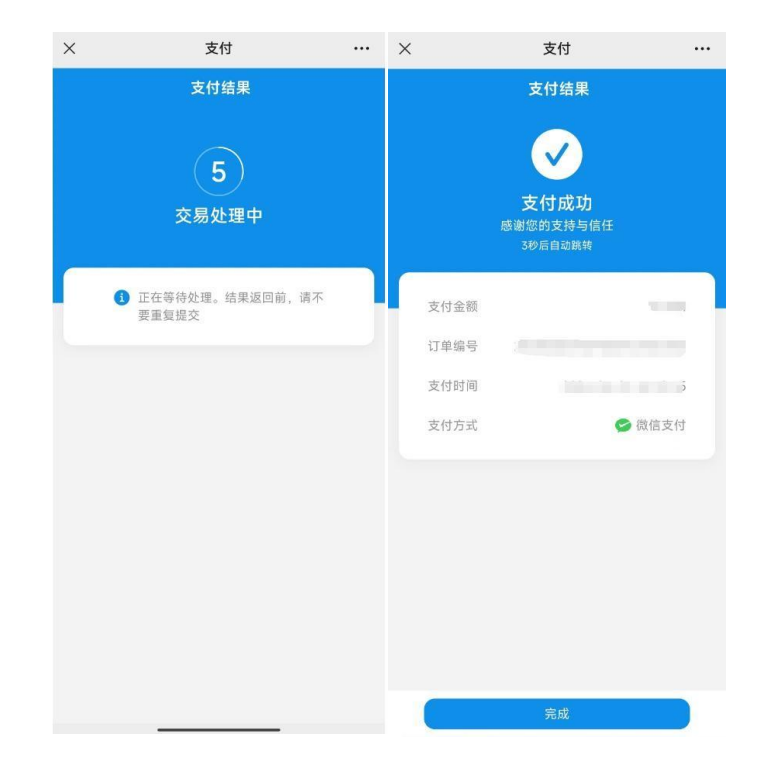

点击完成可看到考试报名信息如下:

| ×                      | 考试信息化服务平台 |     |     |
|------------------------|-----------|-----|-----|
| 〈考                     |           | 试报名 |     |
| ┃ 考试报:                 | 名信息       |     |     |
| 0批2                    | 灾名称       |     | t   |
| 0考;                    | 式费用       |     |     |
| ◎ 报行                   | 3开始时间     | ;   | )   |
| <ul> <li>报行</li> </ul> | 3截止时间     |     |     |
| 0 报報                   | 考状态       |     | 已报名 |

学生回到首页可看到当前报名状态为报名成功:

| × 黑龙江省高等学历继续教育本科毕 ···                                                                    |
|------------------------------------------------------------------------------------------|
| 首页                                                                                       |
| → 学籍:网梯随考-学籍高校                                                                           |
| <ul> <li>次迎进入</li> <li>学生工作室</li> <li>全は最早気気法</li> <li>日本最終気法</li> <li>日本最終気法</li> </ul> |
| 通知提醒         可印准考证         低。         我的                                                 |
| ┃ 报考通知                                                                                   |
| 2024年春季"黑龙江省高等学历继续教育本科毕业生申请学士学位外语水平测… ¥60                                                |
| 报名开始 2024-03-11 10:00:00     报名结束 2024-03-14 17:00:00     报名结束 2024-03-14 17:00:00       |
| <ul> <li>ei</li> </ul>                                                                   |
| 音页 成绩 我的                                                                                 |

注:以上所有图片内容均为示例,不作报名费信息及费用参考。